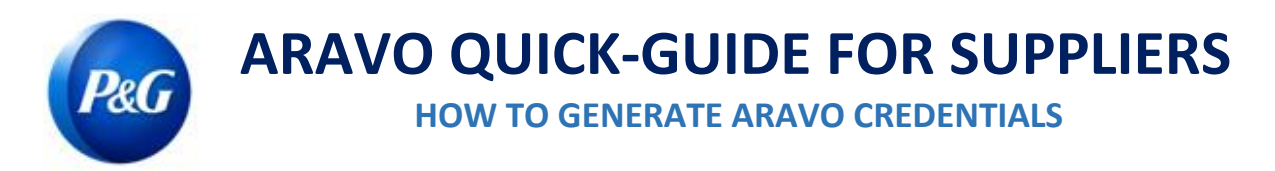

### This guide is intended for Aravo primary contacts who will reset their Aravo Username and Password. Note that <u>only primary contacts can access your company account</u>.

## How to Generate Username

**Step 1:** Go to Aravo <u>https://pg.aravo.com/aems/findaccount.do</u> and select Forgot Username > click Continue

| Find Acco  | unt Information                                    |
|------------|----------------------------------------------------|
|            | Choose the account information you need help with. |
|            | ⊖rgot Password<br>⊚rgot Username                   |
| *          | Continue                                           |
| <b>_</b> c | ancel                                              |

Step 2: Enter your Primary Email address > click Send

| Forgot Username          |  |  |
|--------------------------|--|--|
| Email Address:           |  |  |
|                          |  |  |
| <ul> <li>Send</li> </ul> |  |  |
| Cancel                   |  |  |

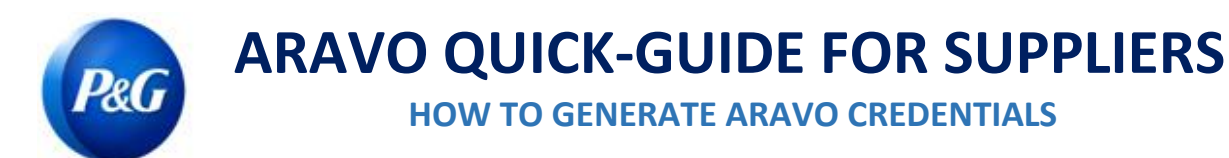

**Step 3:** You will receive an email from <u>Procter & Gamble Third Party Management <pg@aravo.com></u> with subject line <u>Username Request</u>. Refer to this email to retrieve your Aravo username.

| rocter & Gamble Third Party Management <pg@a< th=""><th>ravo.com&gt; 9:07 PM (2 minutes a</th><th>igo)</th><th>☆</th><th>*</th></pg@a<> | ravo.com> 9:07 PM (2 minutes a | igo) | ☆ | * |
|----------------------------------------------------------------------------------------------------|--------------------------------|------|---|---|
| ARAVO                                                                                                    | Username Request               |      |   |   |
| Hello rona,                                                                                                    |                                |      |   |   |
| The username you have requested is:                                                                                                    |                                |      |   |   |
| username:                                                                                                    |                                |      |   |   |
| You can login in at: <u>https://pgstaging.arav</u>                                                                                      | o.com:/aems/login.do           |      |   |   |
| If you feel you have received this email in error, please contact your Aravo Administrator.                                             |                                |      |   |   |
| Questions or need expert support? Chat with us (available 24x5)                                                                         |                                |      |   |   |
| Your Aravo Admin team                                                                                                    |                                |      |   |   |

# How to Generate Password

Step 1: Go to Aravo <a href="https://pg.aravo.com/aems/findaccount.do">https://pg.aravo.com/aems/findaccount.do</a> and select Forgot Password > click Continue

| Find Account Information                           |  |  |  |  |  |
|----------------------------------------------------|--|--|--|--|--|
| Choose the account information you need help with. |  |  |  |  |  |
| ⊚rgot Password<br>⊜rgot Username                   |  |  |  |  |  |
| → Continue                                         |  |  |  |  |  |
| Cancel                                             |  |  |  |  |  |

**Step 2:** Enter Username and click Send.

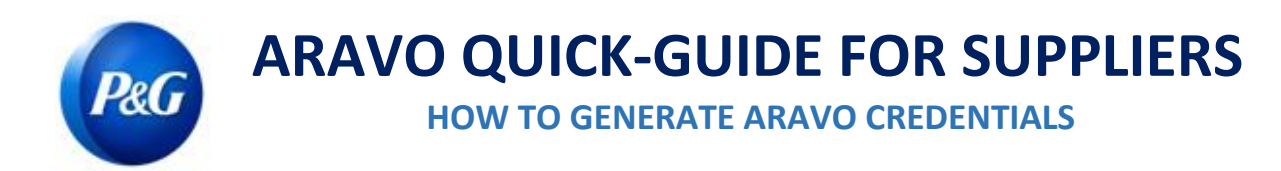

Note: You can get your username from the email sent by <u>Procter & Gamble Third Party Management <pg@aravo.com></u> with subject line <u>Username Request</u>. This is sent to the primary email of your account.

| Reset Password                                                                                                    |
|----------------------------------------------------------------------------------------------------|
| Please enter your username. Instructions for resetting the password will be sent to the email address on the account. |
| Username:                                                                                                    |
|                                                                                                    |
| ➡ Send                                                                                                    |
| Cancel                                                                                                    |

**Step 3:** You will receive an email from <u>Procter & Gamble Third Party Management <pg@aravo.com></u> with subject line <u>Password Request.</u> Refer to this email to get the password reset link. This is sent to the primary email of your account.

#### Step 4: Click the link to set a new password

| o me ◄<br>o me ◄                                                                                                    | 9:14 PM (0 minutes ago)                               | ☆ | * |  |
|----------------------------------------------------------------------------------------------------|-------------------------------------------------------|---|---|--|
| ARAVO         Password Request                                                                                                    |                                                       |   |   |  |
| Hello rona,                                                                                                    |                                                       |   |   |  |
| Please find the link below to set a password.                                                                                                    |                                                       |   |   |  |
| Click here to set a new password.                                                                                                    |                                                       |   |   |  |
| Copy and paste the link into your browser, https://pgstaging.aravo.com:/aems/passwordreset.do?token=3465663438<br>3935312d396262342d313934333634663337383530&cs=1uWNWDhBStSUnpxGwakjwOzT0WS6t1VGXGPz9fiThko.arv | 3966612d646234322d34<br>if you have any difficulties. |   |   |  |
| You can login in at: <u>https://pgstaging.aravo.com/aems/login.do</u>                                                                                                    |                                                       |   |   |  |
| If you are still unable to login - please contact Aravo Customer Support with the following reference: token M957-1627478062009                                                                                 |                                                       |   |   |  |
| Questions or need expert support? Chat with us (available 24x5)                                                                                                    |                                                       |   |   |  |
| Procter & Gamble Support                                                                                                    |                                                       |   |   |  |

**IMPORTANT NOTE:** The password reset link may only be used once and <u>expires in 15 minutes</u>. Navigating to a password reset link that contains an already used or expired token result to an "Invalid Link" error page. If this happens, repeat the process from Step 1.

*Issue Date: March 2018 Last updated: April 2022*  Created: Rona Mae Resare Updated: Yahi Villanda

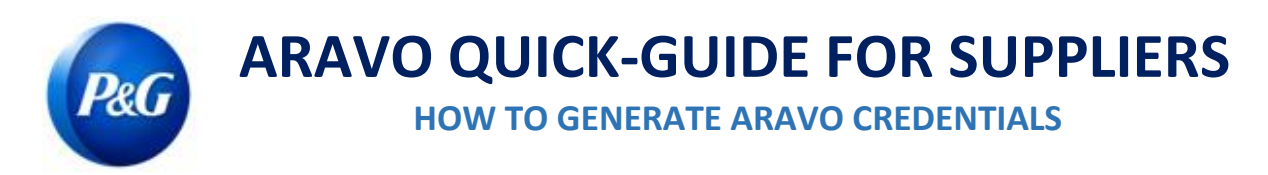

### Step 5: Nominate a New Password > confirm New Password > click Save

| New Password |  | <br> |      |  |
|--------------|--|------|------|--|
| Confirm      |  |      |      |  |
| Password     |  |      |      |  |
|              |  |      | Save |  |
|              |  |      |      |  |

Note: If you have set-up Multi-factor Authentication (MFA), enter the authentication code generated from the MFA method you set-up to successfully update your password. If not, proceed to click Save.

|                       | Update Password     |                                                                                                  |
|-----------------------|---------------------|--------------------------------------------------------------------------------------------------|
|                       | New Password        | 1                                                                                                |
| If MFA is enabled     | Confirm<br>Password |                                                                                                  |
|                       |                     | Save                                                                                             |
|                       | Update Password     |                                                                                                  |
|                       | New Password        |                                                                                                  |
|                       | Confirm<br>Password |                                                                                                  |
| If MFA is NOT enabled | This account has    | s two-factor authentication enabled, code verification is required to proceed. <u>Need help?</u> |
|                       | Code                |                                                                                                  |
|                       |                     | Save Cancel                                                                                      |
|                       |                     |                                                                                                  |

**Step 6:** Once password is updated, you may now go back to the <u>Aravo Login Page</u> and enter your NEW set of **Username** and **Password**.

Issue Date: March 2018 Last updated: April 2022 Created: Rona Mae Resare Updated: Yahi Villanda

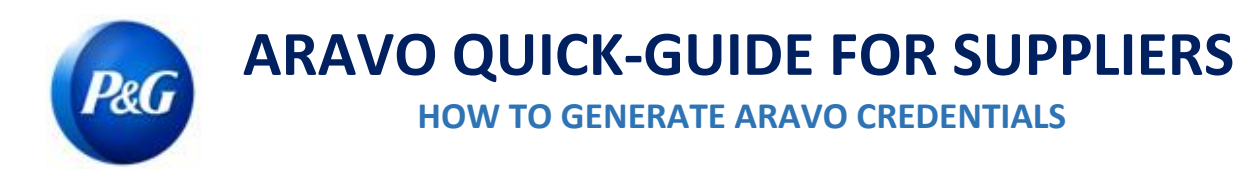

Need help? You can connect with us at <a href="https://pg.aravo.com/">https://pg.aravo.com/</a>

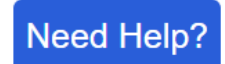